## **NAWIGACJA** GOonline Biznes

Zaloguj się do GOonline Biznes.

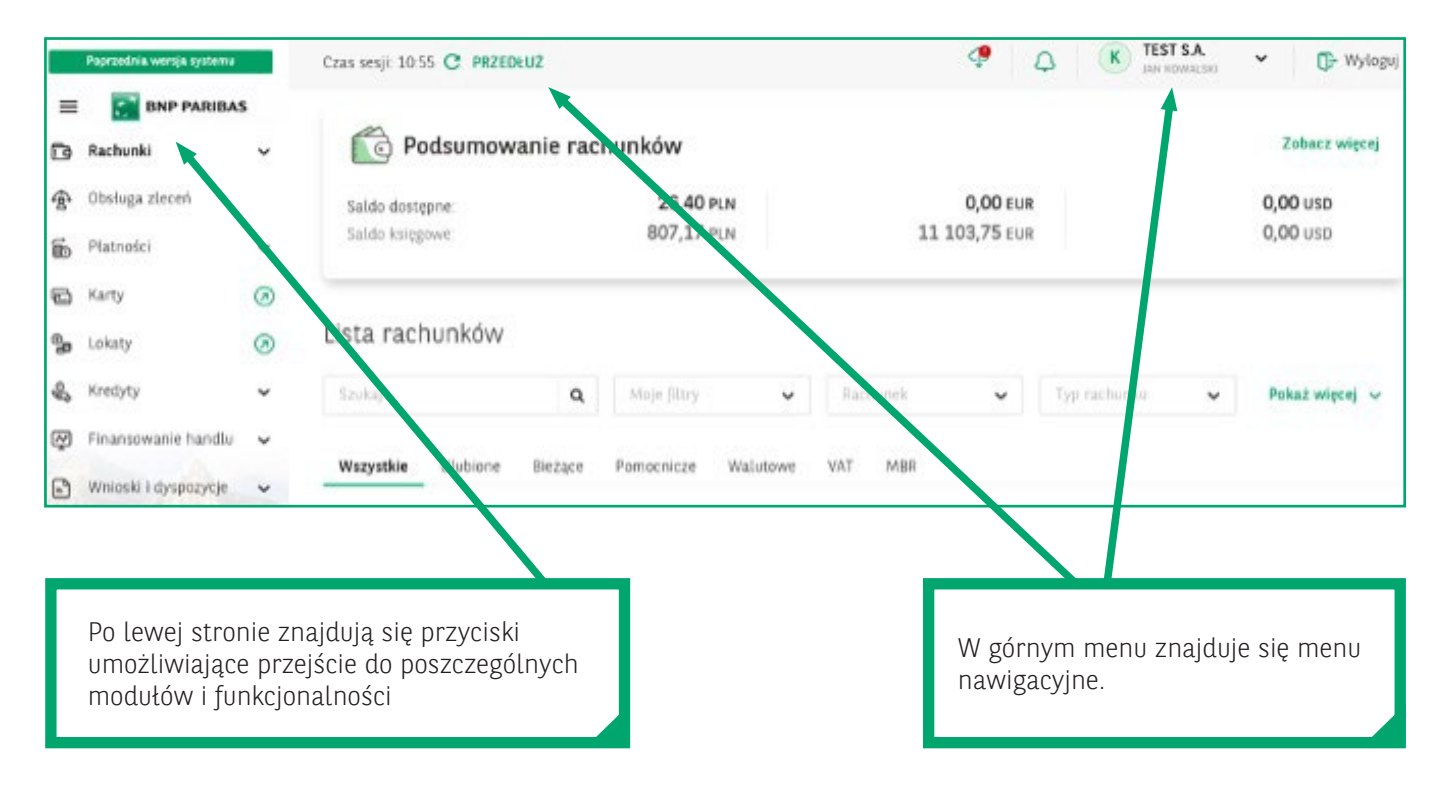

## MENU NAWIGACYJNE

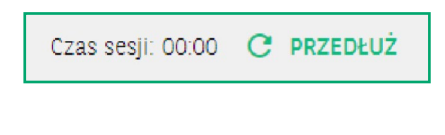

**Czas trwania sesji** – informacja o czasie trwania sesji zalogowanego użytkownika, możliwości jej przedłużenia. Wszystkie czynności wykonane przez użytkownika będą automatycznie resetowały ten licznik.

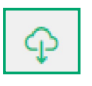

**Ikona plików do pobrania** – po kliknięciu w nią pojawi się lista ostatnio wygenerowanych plików do pobrania (np. eksportów xlsx lub csv, dokumentów PDF) zleconych w GOonline Biznes.

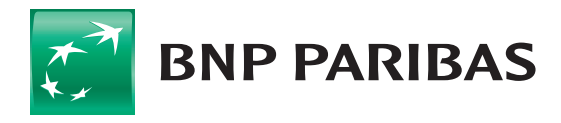

Bank zmieniającego się świata

## PRZEDSIĘBIORSTWA I KORPORACJE GOonline Biznes

| Puka do pubrama Szab<br>POTWIERDZENIE_TRANSAKCII<br>_20210830124846.pdf | lony eksportu<br>Pobierz | Z listy można pobrać ostatnio przygotowane do eksportu pliki.<br>W menu <b>Szablony eksportu</b> – znajduje się lista zdefiniowanych<br>szablonów ora z pozycji menu <b>Dodaj szablon</b> możesz przygotować<br>nowy szablon. |         |                |                                                 |  |  |
|-------------------------------------------------------------------------|--------------------------|----------------------------------------------------------------------------------------------------|---------|----------------|-------------------------------------------------|--|--|
| Szablony eksportu<br>Szablony eksportu                                  |                          |                                                                                                    |         |                | Dodaj szablon ekspo                             |  |  |
| Szukaj C                                                                | Rodzaj szablonu          | ✓ Aut                                                                                                    | or 🗸    | Dodaj szablon  | Typ szablonu                                    |  |  |
| Nazwa szablonu / filtra 💠                                               | Rodz                     | aj szablonu 💠                                                                                                    | Autor 🗢 | Pokaż więcej 🗸 | Wybierz typ szablonu<br>Historia transakcji CSV |  |  |
| Firma Eksport                                                           | Histo                    | Historia transakcji CSV 🛛 Anna Katarzyna 🗸 🗸                                                                                                    |         |                | Raport historii transakcji                      |  |  |
| historii transakcji                                                     | Rapo                     | Historia transakcji MBR CSV                                                                                                    |         |                |                                                 |  |  |

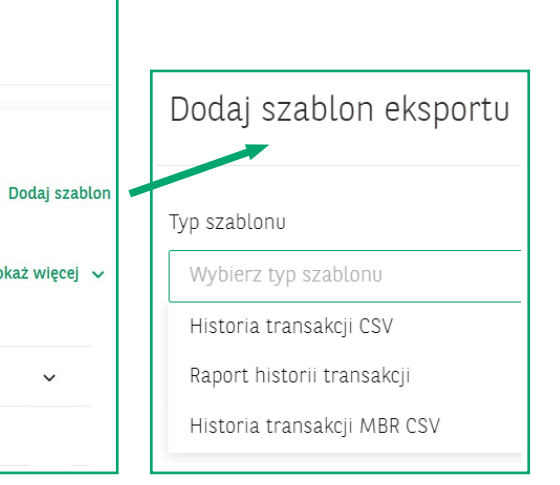

Powiadomienia

2

12

Umowy • 05.08.2021, 15:42

podpisu.

Wnioski • 05.08.2021 14:34

Nowa umowa do podpisu

Odrzucenie wniosku

Umowa gg o numerze 251087\_20210805154236PL5931 z dnia 05 08 2021 została przesiana do

ggWebservice o numerze 251087\_20210805143247PL9185 został odrzucony w dniu 05.08.2021.

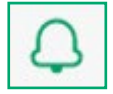

Ikona powiadomień – po jej wybraniu dostępna będzie lista dyspozycji i wniosków wprowadzonych, zrealizowanych w GOonline Biznes.

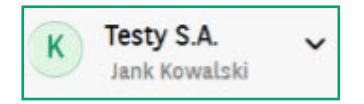

Imię i nazwisko użytkownika - oraz firma, do której jest zalogowany GOonline Biznes. W przypadku dostępu do wielu firm element się rozwija i prezentuje listę firm. Dostępna jest również wyszukiwarka, dzięki której można szybko odnaleźć daną firmę. Zachowana jest również funkcja holdingu.

Wyloguj

Przycisk wylogowania

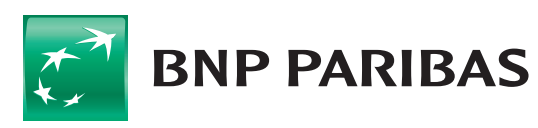

Bank zmieniającego się świata

| Poprzednia wersja s                                                                                                    | systemu                                         |                                                                                                    |                                                       |                                                                    |         |
|----------------------------------------------------------------------------------------------------|-------------------------------------------------|----------------------------------------------------------------------------------------------------|-------------------------------------------------------|--------------------------------------------------------------------|---------|
| E SNP P                                                                                                    | ARIBAS<br>V                                     |                                                                                                    | Wybór przycis<br><b>systemu</b> spow<br>do dotychczas | sku <b>Poprzednia wersja</b><br>voduje przejście<br>sowych modułów |         |
|                                                                                                    | Bank zmieniają:                                 | Aktualności Kontakt<br>cego się świata                                                                                                    | Ustawienia Kursy walut<br>GOOOL                       | Bezpieczeństwo systemu Pytania i odpowiedzi<br>ine Biznes          | English |
| Jan Kowalski ≎ Wyloguj                                                                                                    | Wyciąg z rachunku<br>Nazwa firmy                | u bankowego                                                                                                    | ener nargonose na                                     |                                                                    | Ktoring |
| Dstatnie logowanie<br>Vieudane logowanie<br>zas do końca sesji 07.09.2021 15:17:07<br>03.09.2021 08:45:45<br>14:55s<br>Nowa wersja systemu | Adres firmy<br>Wyciąg z rachunku                | ul. SOBCZYŃSKI KUFEL, 32-608 CZE<br>GO 1000 1000 1000 0002 0002 0002 000<br>NRB: 63 1600 1505 0003 0662 3591<br>IBAN: PL63 1600 1505 0003 0662 35<br>BIC: PPABPLPK | RNIHÓW<br>8190<br>91 8190                             | MASOWYCH (PLN) V                                                   |         |
| <ul> <li>▼ Rachunki</li> <li>▼ Wyciągi bankowe</li> <li>Wyciąg bankowy</li> </ul>                                                          | Typ rachunku<br>Powiązany rachunek VA<br>Z dnia | RACHUNEK PŁATNOŚCI MASOWYCH<br>T:                                                                                                    |                                                       | (5 110,00 PLN)                                                     |         |
| Przegląd wyciągów PDF  Rachunki MBR  Wyciągi kredytowe                                                                                     | 🗌 Ukryj operacje zwią                           | zane z automatycznymi lokatami overr                                                                                                    | iight                                                 | Wy                                                                 | ykonaj  |

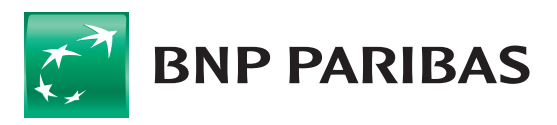

Bank zmieniającego się świata

Niniejszy materiał ma charakter reklamowy i informacyjny i nie stanowi oferty w rozumieniu Kodeksu cywilnego. BNP Paribas Bank Polska S.A. z siedzibą w Warszawie przy ul. Kasprzaka 2, 01–211 Warszawa, zarejestrowany w rejestrze przedsiębiorców Krajowego Rejestru Sądowego przez Sąd Rejonowy dla m.st. Warszawy w Warszawie, XIII Wydział Gospodarczy Krajowego Rejestru Sądowego pod nr. KRS 0000011571, posiadający NIP 526-10-08-546 oraz kapitał zakładowy w wysokości 147 518 782 zł w całości wpłacony.